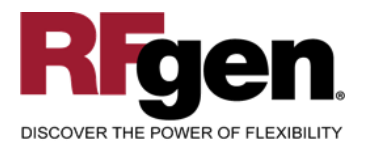

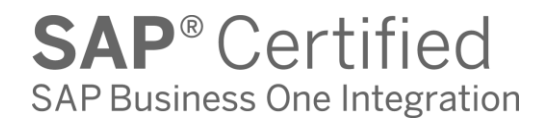

# **Sales Delivery Packing Slip**

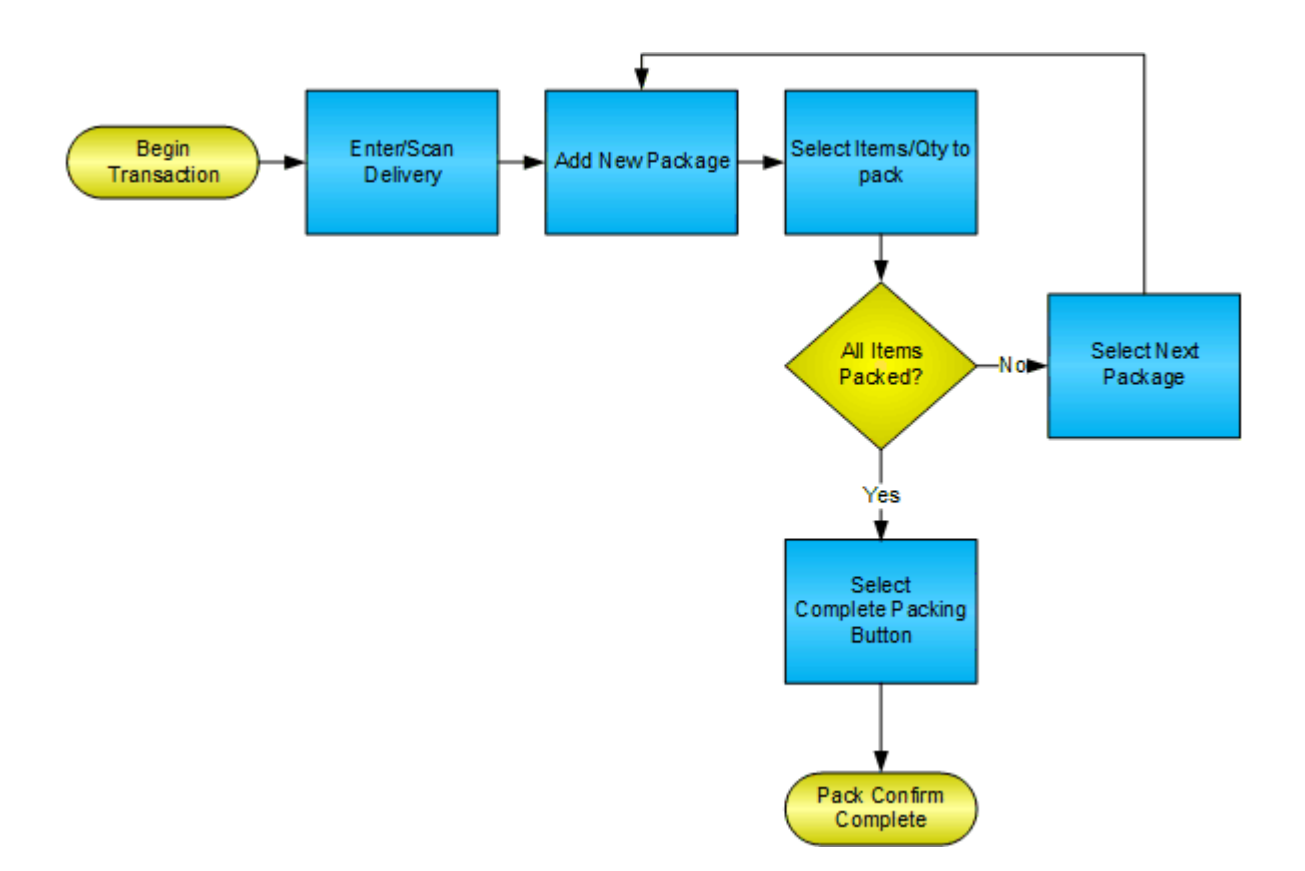

RFgen Software 1101 Investment Boulevard, Suite 250 El Dorado Hills, CA 95762 888-426-3472

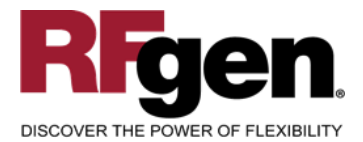

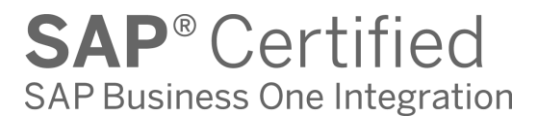

## License Agreement

All information contained in this document is the intellectual property of RFgen Software, a division of the DataMAX Software Group, Inc. This document may not be published, nor used without the prior written consent of RFgen Software. Use of the RFgen Software Open Source code is at all times subject to the DataMAX Software Group Open Source Licensing Agreement, which must be accepted at the time the source code is installed on your computer system. For your convenience, a text copy of the DataMAX Software Group Open Source Source Licensing Agreement is also loaded (and may be printed from) your RFgen-based system.

#### **Requirements**

• RFgen Version 5.0 or later

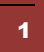

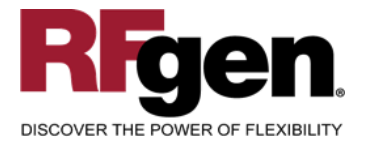

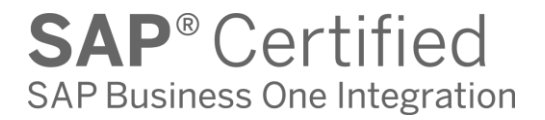

#### **Table of Contents**

| SO PACKING SLIP                               | 3 |
|-----------------------------------------------|---|
| ✓ VALIDATIONS                                 | 5 |
| ✓ Edits                                       | 5 |
|                                               | 5 |
| SAP BUSINESS ONE PROGRAMS – REFERENCE         | 6 |
| TEST SCRIPT DESCRIPTION: SO PACK CONFIRMATION | 8 |
| RFGEN INPUT REQUIREMENTS                      | 8 |
| EXECUTION PROCEDURES                          | 8 |
| OVERALL TEST CASE RESULTS                     | 9 |

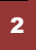

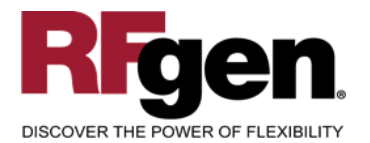

**SAP**<sup>®</sup> Certified SAP Business One Integration

## **SO Packing Slip**

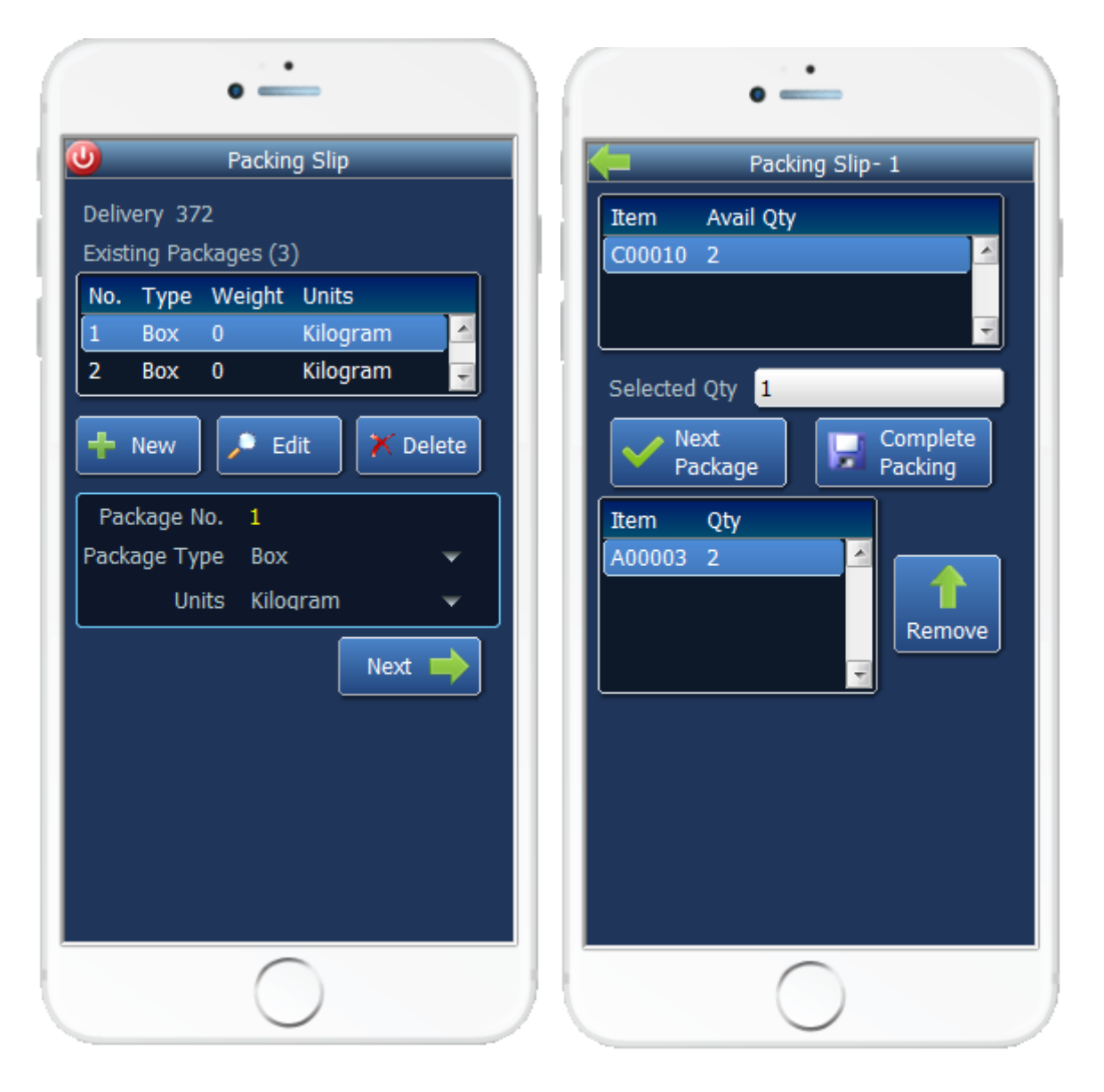

Page 1

Page 2

This mobile application identifies the Delivery Document, packages, and item being packed for a specific line.

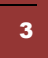

<sup>© 2015</sup> RFgen Software, A Division of the DataMAX Software Group Inc., All Rights Reserved. All other product, brand and company names and logos used are trademarks or registered trademarks of their respective owners.

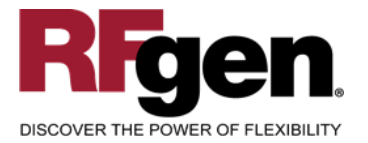

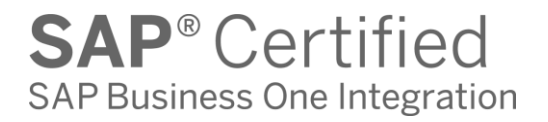

The user also enters the quantity being packed, and has the option to unpack existing items from a given package.

Finally the user indicates if the box is complete and a new one will be started or if the packing slip has been completely packed.

The following conditions apply to the RFgen implementation for the Packing Slip transaction within the SAP Business One environment.

Note: any of these parameters may be easily adjusted to meet the unique requirements of your company.

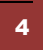

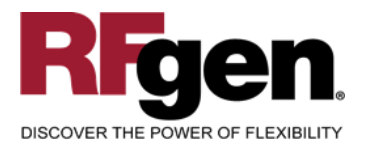

#### Validations

| Prompt            | Method of Validation |
|-------------------|----------------------|
| Delivery Document | ODLN                 |
| Package Type      | DLN7                 |
| Quantity          |                      |

### ✓ Edits

| Condition                                  | Special Circumstance |
|--------------------------------------------|----------------------|
| Quantity not greater than Quantity on Hand |                      |
| Quantity entered < = 0                     |                      |

## **Function Keys**

| Кеу | Function  |
|-----|-----------|
| F1  | Show Menu |
| F4  | Exit      |
| F5  | Search    |

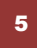

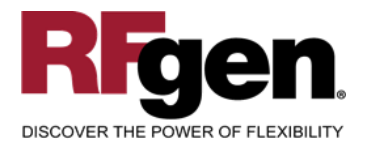

#### SAP Business One Programs – Reference

## Packing Slip Overview

| Pac                   | cking Slip                        |           |          |              |                 |                      | _ [      | IX  |
|-----------------------|-----------------------------------|-----------|----------|--------------|-----------------|----------------------|----------|-----|
| Exi                   | sting Packages                    |           |          |              |                 |                      |          |     |
| #                     | Package No.                       | Туре      |          | Total Weight |                 | Units                |          |     |
| 1                     | 1                                 | Box       |          |              |                 | Kilogram             |          | -   |
| 2                     | 2                                 | Pallet    |          |              |                 | Kilogram             |          | •   |
| 3                     | 3                                 | Box       |          |              |                 | Kilogram             |          | -   |
| 4                     | 4                                 | Box       |          |              |                 | Kilogram             |          | • • |
|                       | 5                                 |           |          |              |                 | Kilogram             |          |     |
| <u>Av</u><br>Fin<br># | ailable Items<br>d<br>Item Number | Available | Selected |              | <u>Pac</u><br># | ikaqe Contents 1     | Quantity |     |
| 1                     | 📫 C00010                          | 2         |          | <b>•</b>     | 1               | 📫 A00003             | 2        | -   |
|                       |                                   |           |          | >            |                 |                      |          |     |
|                       |                                   |           |          |              |                 |                      |          |     |
|                       |                                   |           |          | <            |                 |                      |          |     |
|                       |                                   |           |          | <            |                 |                      |          | -   |
|                       | 4                                 |           |          | <            |                 | <ul> <li>↓</li></ul> | )        | -   |

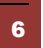

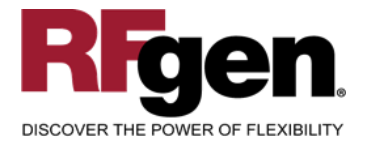

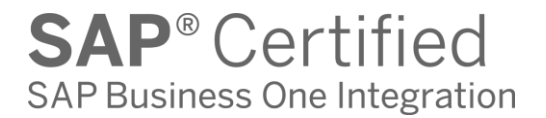

## **Basic Test Script**

- 1. Enter Delivery and packages for each item number being packed
- 2. Create and document the following scenarios:
  - a. Valid entries are posted to SAP Business One
  - b. Invalid entries are caught as bad data is entered
  - c. Test for over packing of materials if allowed.
  - d. Delete package
- 3. View the delivery status changes in SAP Business One

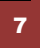

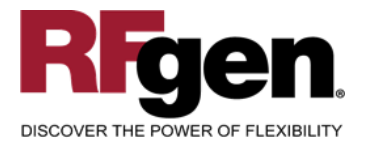

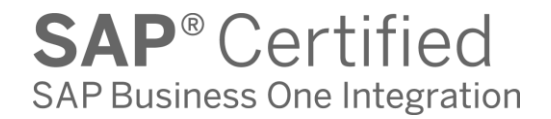

#### **Test Script Description: SO Pack Confirmation**

#### **RFgen Input Requirements**

Before you begin testing, ensure, for the item(s) you will be testing, that the following is setup in SAP Business One.

- a. Delivery
- b. Quantity Available

#### **Execution Procedures**

| ID | Test Case                                                            | Expected Result                                                                                                    | Pass | Fail |
|----|----------------------------------------------------------------------|----------------------------------------------------------------------------------------------------|------|------|
| 1  | Type in a valid Delivery<br>Press the <b>ENTER</b> key               | RFGEN will validate and accept the Delivery entered.                                                                                  |      |      |
| 2  | Type in a valid pack quantity                                        | RFGEN will validate and accept the<br>quantity entered based on the<br>Delivery                                                       |      |      |
| 3  | Type in an invalid Delivery<br>Press the <b>ENTER</b> key            | RFGEN will validate the Delivery<br>entered and display an error<br>message – the field will continue to<br>error out until corrected |      |      |
| 4  | Type in an invalid quantity                                          | RFGEN will validate and display an error message – the field will continue to error out until corrected.                              |      |      |
| 5  | Press New button to add a new package                                | Cursor moves to the Package Type<br>field and creates a new package<br>number                                                         |      |      |
| 6  | Press Edit button if the package type needs to be modified           | Allows the entry of package type and units                                                                                            |      |      |
| 7  | Press Delete button if the package should be removed                 | Returns the items to available and deleted the package ID                                                                             |      |      |
| 8  | Press Remove button to unpack items                                  | Selected items will return to available status                                                                                        |      |      |
| 9  | Press Complete Packing button to submit all work to SAP Business One | Confirm the pack confirmation results                                                                                                 |      |      |

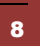

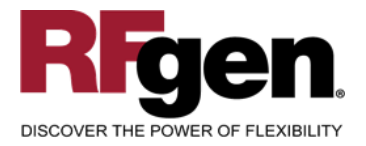

## **Overall Test Case Results**

| Pass/Fail      |  |
|----------------|--|
| Tester/Date    |  |
| RE-Tester/Date |  |
|                |  |
| Actual Results |  |
|                |  |
| Comments       |  |

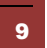